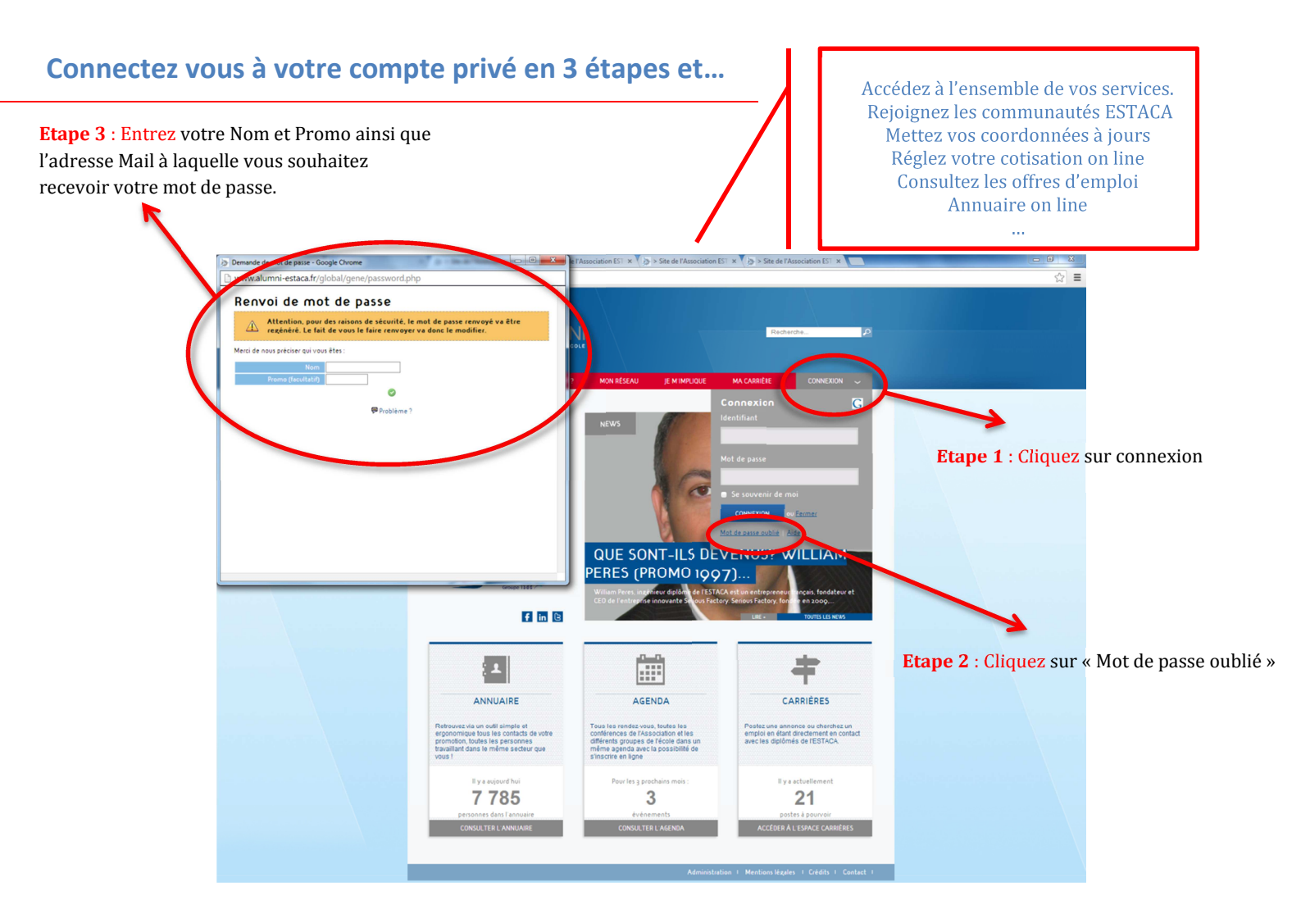

## www.alumni-estaca.fr